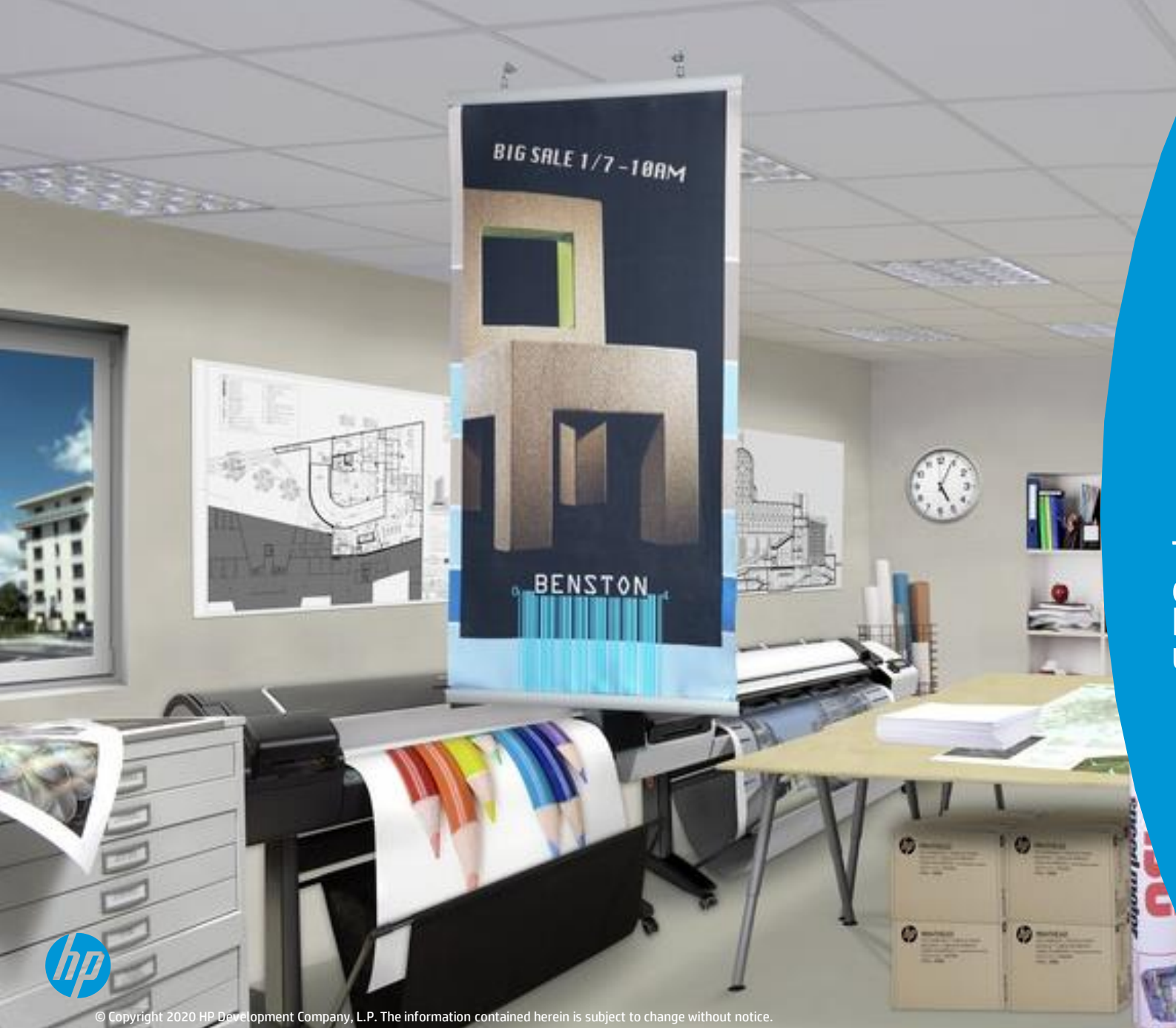

## How to Connect your Printing software with HP Applications Center JDF workflow

This document will explain how to configure HP SmartStream with your HP Applications Center Pro account using a JDF connection

> HP PageWide XL printers HP DesignJet printers

**JDF/RIP's Automation** 

Introduction

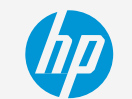

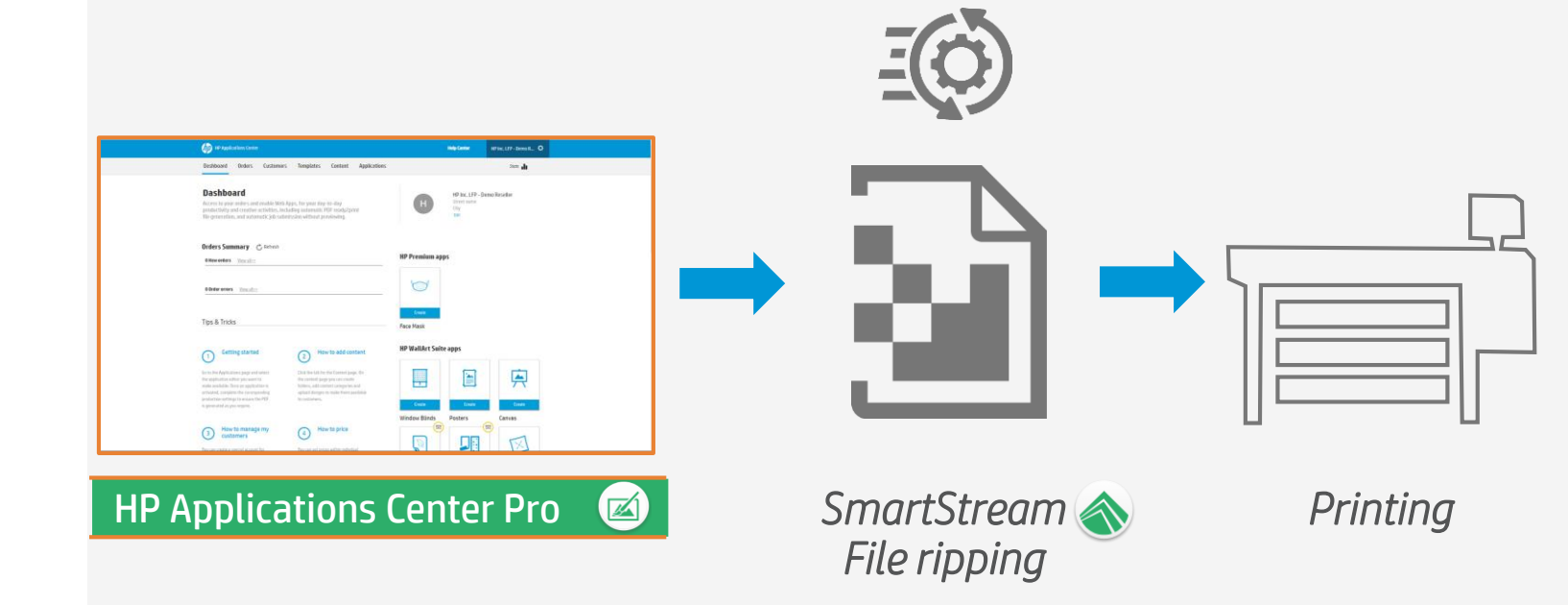

#### Benefit from more efficiency in your workflow with JDF connectivity

- Create print-ready files directly in your web2print service
- SmartStream automatically downloads your files, without manual interaction
- SmartStream preflights and RIPs your file ready to send to your desired printer

**JDF/RIP's Automation** 

## HP Applications Center Enablement

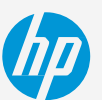

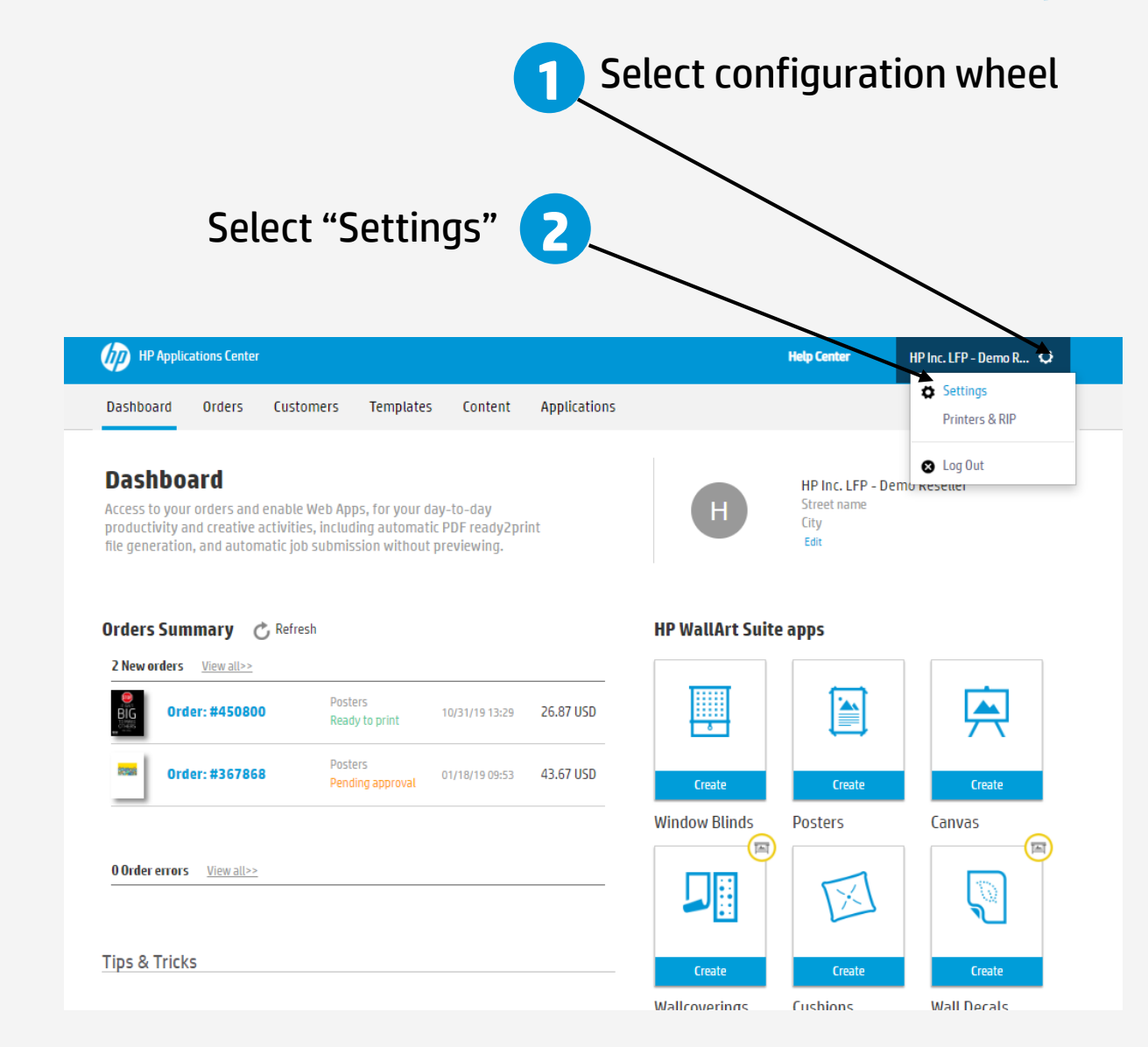

**JDF/RIP's Automation** 

## HP Applications Center Enablement

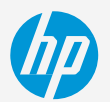

|                  | HP Applications Cente         | n.                                                                                                    | Help Center | HP Inc. LFP - Demo R 🗘    |  |
|------------------|-------------------------------|----------------------------------------------------------------------------------------------------|-------------|---------------------------|--|
|                  | Dashboard Orders              | Customers Templates Content Appli                                                                              | cations     | Stats 📊                   |  |
|                  | Settings                      |                                                                                                    |             |                           |  |
|                  | Workflow integra              | ation                                                                                                    |             | Settings Company settings |  |
|                  | IDE connection                |                                                                                                    |             | Printers & RIP            |  |
|                  | https://jdf.hpwallart.com/h   | p_314                                                                                                    |             | System configuration      |  |
| oloct "Enablo    | Enable JDF connectivity 🤇     | )                                                                                                    |             | Application settings      |  |
|                  | Enable JDF authentication     | 0                                                                                                    |             | Tablet application        |  |
| DF connectivity" | Use single page PDF in JDF    | job ticket 🕕                                                                                                   |             | Content providers         |  |
| & "Enable JDF    | Connect to another Print serv | ice provider                                                                                                   |             | Version Settings          |  |
| authentication"  | _                             |                                                                                                    |             |                           |  |
|                  | PrintOS ID:                   | Email                                                                                                    |             |                           |  |
|                  | Apps configuration            |                                                                                                    |             |                           |  |
|                  | Redirection after closing     |                                                                                                    |             |                           |  |
|                  | besigner 🕔                    | When designer closes you will be redirected to this page                                                       |             |                           |  |
|                  | Order emails                  | Suppress order emails                                                                                          |             |                           |  |
|                  | Order callback url            | Enable order callback                                                                                          |             |                           |  |
|                  |                               |                                                                                                    |             |                           |  |
|                  | URL identifier * 🕕            | hp_314                                                                                                    |             |                           |  |
|                  |                               | Shows your company name into the URL when your apps are open<br>i.e. https://appname.hpwallart.com/Companyname |             |                           |  |
|                  | e-mail notifications:         | Receive email on project initiation ()                                                                         |             |                           |  |
|                  | Content visualization:        | Display names of backgrounds and objects ()                                                                    |             |                           |  |
|                  | Screensaver:                  | Activate screen saver 🕕                                                                                        |             |                           |  |
|                  |                               | Shows an screensaver when the computer is not in use                                                           |             |                           |  |
|                  |                               |                                                                                                    | Cancel Save |                           |  |
|                  |                               |                                                                                                    |             |                           |  |

**JDF/RIP's Automation** 

Enabling JDF Hot Folder Functionality in HP SmartStream

#### HP Applications Center JDF settings

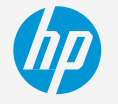

HP applications Center Pro login details for SmartStream configuration

**Username:** Workflow integration  $\rightarrow$  "URL identifier"

| HP Applications Cent          | er                                    |                                              |                                |            |    | Help Center | HP Inc. LFP - Demo R 🗘 |   |
|-------------------------------|---------------------------------------|----------------------------------------------|--------------------------------|------------|----|-------------|------------------------|---|
| Dashboard Orders              | Customers                             | Templates                                    | Content                        | Applicatio | ns |             | Stats                  |   |
| Settings                      |                                       |                                              |                                |            |    |             |                        |   |
| Settings                      |                                       |                                              |                                |            |    |             | Settings               |   |
| Workflow integra              | ation                                 |                                              |                                |            |    |             | Company settings       |   |
| 105                           |                                       |                                              |                                |            |    |             | Printers & RIP         |   |
| https://idf.hpwallart.com/h   | o 314                                 |                                              |                                |            |    |             | System configuration   |   |
|                               |                                       |                                              |                                |            |    |             | Workflow integration   |   |
| Enable JDF connectivity (     |                                       |                                              |                                |            |    |             | Application Settings   |   |
| Enable JDF authentication     | 0                                     |                                              |                                |            |    |             | Tablet application     |   |
| Use single page PDF in JDF    | job ticket 🕕                          |                                              |                                |            |    |             | Content providers      |   |
| Connect to another Print serv | ice provider                          |                                              |                                |            |    |             | Version Eattings       |   |
| Enable redirection ()         |                                       |                                              |                                |            |    |             | version settings       |   |
| PrintOS ID:                   | Email                                 |                                              |                                |            |    |             |                        |   |
|                               |                                       |                                              |                                |            |    |             |                        |   |
| Apps configuration            |                                       |                                              |                                |            |    |             |                        |   |
| Redirection after closing     |                                       |                                              |                                |            |    |             |                        |   |
| Designer 🕕                    | When designer cl                      | oses you will be redire                      | ected to this page             |            |    |             |                        |   |
| Order emails                  | Suppress or                           | der emails                                   |                                |            |    |             |                        |   |
| Order callback url            | Enable orde                           | r callback                                   |                                |            |    |             |                        |   |
|                               |                                       |                                              |                                |            |    |             |                        |   |
| URL identifier * 🕕            | hp_314                                |                                              | $\supset$                      |            |    |             |                        |   |
|                               | snows your comp<br>i.e. https://appna | oany name into the UP<br>me.hpwallart.com/Co | RL when your app<br>ompanyname | s are open |    |             |                        |   |
|                               |                                       |                                              |                                |            |    |             |                        | _ |

**JDF/RIP's Automation** 

Enabling JDF Hot Folder Functionality in HP SmartStream

#### **Password:** Web Integration $\implies$ "API key"

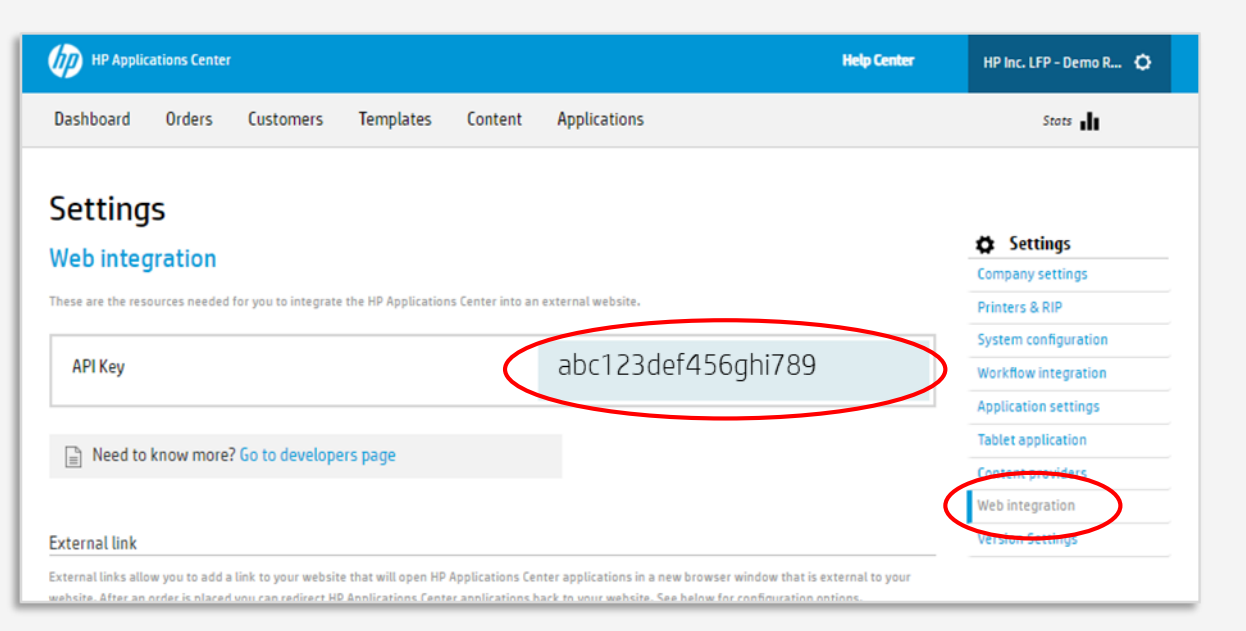

#### **Hotfolder incoming URL:** Workflow Integration — "JDF connection"

| HP Applications Center                |                 |         |              | Help Center | HP Inc. LFP - Demo R 🌘 |  |
|---------------------------------------|-----------------|---------|--------------|-------------|------------------------|--|
| Dashboard Orders Custo                | omers Templates | Content | Applications |             | Stats                  |  |
| Settings                              |                 |         |              |             | Settings               |  |
| Workflow integration                  |                 |         |              |             | Company settings       |  |
|                                       | -               |         |              |             | Printers & RIP         |  |
| JUF connection                        |                 |         |              |             | System configuration   |  |
| https://johnpwattart.com/np_314       |                 |         |              |             | Workflow integration   |  |
| Enable JDF connectivity ①             |                 |         |              |             | Application settings   |  |
| Enable JDF authentication ()          |                 |         |              |             | Tablet application     |  |
| Use single page PDF in JDF job ticket | 0               |         |              |             | Content providers      |  |
|                                       |                 |         |              |             | Wah internation        |  |

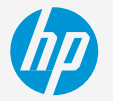

## Configuring new HP Applications Center Pro hot folder in HP Smartstream

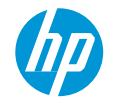

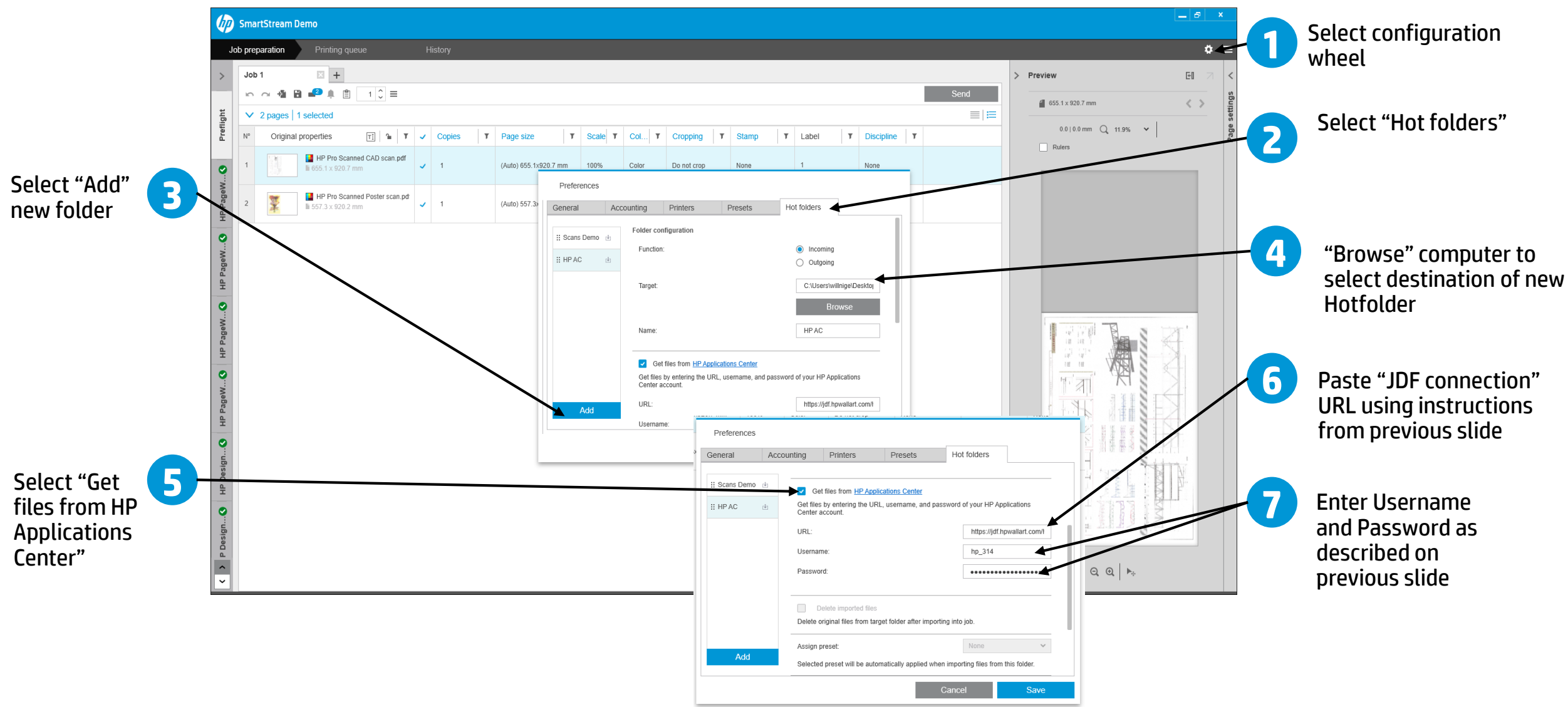

## Receiving new files from HP Applications Center in HP SmartStream

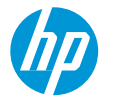

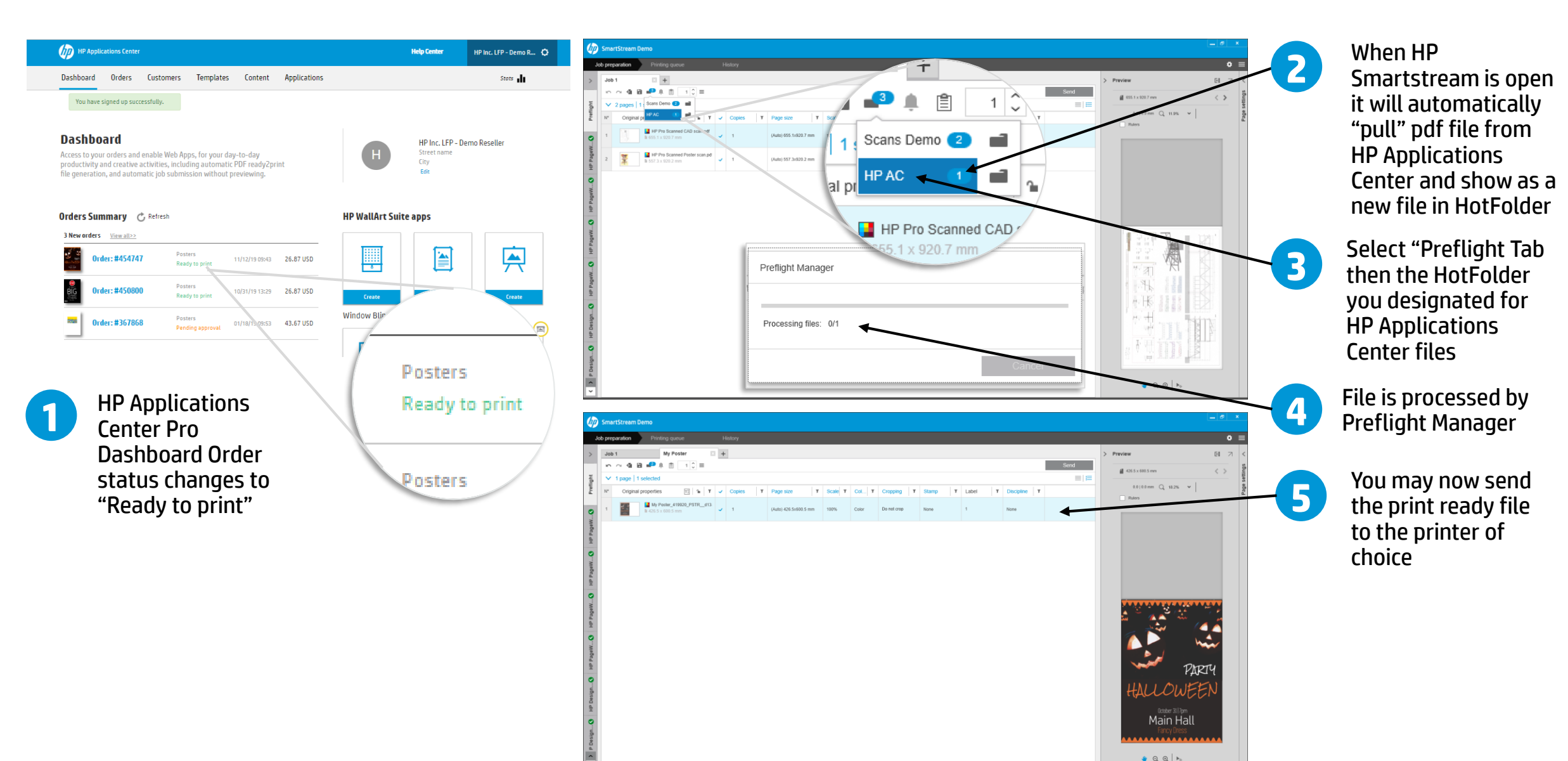

# keep reinventing